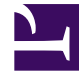

# **GENESYS**<sup>®</sup>

This PDF is generated from authoritative online content, and is provided for convenience only. This PDF cannot be used for legal purposes. For authoritative understanding of what is and is not supported, always use the online content. To copy code samples, always use the online content.

# Genesys Softphone Deployment Guide

Genesys Softphone 8.5.3

2/11/2022

# Table of Contents

| Genesys Softphone Deployment Guide        | 3  |
|-------------------------------------------|----|
| Overview                                  | 5  |
| Deploying the Genesys Softphone           | 7  |
| Single sign on with Workspace Web Edition | 14 |
| Configuration Options Reference           | 17 |
| Using the Genesys Softphone               | 34 |

# Genesys Softphone Deployment Guide

Welcome to the Genesys Softphone Deployment Guide. This document describes how to deploy and use the Genesys Softphone in your environment.

#### Contacting Genesys Customer Care

If you have purchased support directly from Genesys, please contact Genesys Customer Care.

Before contacting Customer Care, please refer to the Genesys Care Program Guide for complete contact information and procedures.

п п

#### About This Document

П

The following list explains different features of the Genesys Softphone:

| Overview<br>This section introduces you to the<br>features of the Genesys Softphone.                    | Deployment<br>This section explains how to deploy the<br>Genesys Softphone.                                   |
|----------------------------------------------------------------------------------------------------|----------------------------------------------------------------------------------------------------|
| Architecture<br>Features and Functionality                                                              | Installation<br>Configuration<br>Configuration Options Reference<br>Single sign on with Workspace Web Edition |
| How to Use<br>This section explains how to use the<br>Genesys Softphone.<br>Using the Genesys Softphone |                                                                                                    |

# Overview

### Architecture

The Genesys Softphone sits on top of the SIP Endpoint SDK for .NET to enable it to take advantage of the SIP-based third-party call control functionality.

The following diagram illustrates the Genesys Softphone architecture:

file:Genesys\_Softphone\_Architecture.png

### Features and Functionality

#### DTMF

The Genesys Softphone supports Dual-Tone Multi-Frequency (DTMF) signalling according to the RFC 2833 standard for third-party call control.

After receiving a NOTIFY with DTMF event, the Softphone Endpoint generates DTMF signals.

DTMF can be sent by using one of the three possible methods:

- InbandRTP
- RFC 2833
- SIP INFO message

#### Third-party Call Control

When the Genesys Softphone Endpoint has registered on the Genesys SIP Server, it will support the following third-party call control scenarios:

- Make a call
- Answer a call
- Hold and retrieve a call
- Single step and two step transfers
- Participate in a conference that is provided by the GVP
- Play DTMF signals.

#### SIP Voice

The Genesys Softphone supports the following codecs for SIP signaling:

- PCMU/8000 (G.711/mu-law)
- PCMA/8000 (G.711/A-law)
- G722/16000
- iLBC/8000 (iLBC internet Low Bitrate Codec)
- iSAC/32000 ((iSAC/32kHz) internet Speech Audio Codec)
- iSAC/16000
- G729/8000
- OPUS/48000/2

# Deploying the Genesys Softphone

#### Important

Genesys Softphone 8.5.3 introduces a connector for use with Workspace Web Edition (WWE). To deploy Softphone for WWE, see Single sign on with Workspace Web Edition.

This section describes how to install and configure the Genesys Softphone in your environment.

### Prerequisites

# **Environment Prerequisites**

#### Supported Operating Systems

- Windows 8 32-bit and 64-bit
- Windows 7 32-bit and 64-bit
- Windows 10 32-bit and 64-bit

#### **Other Prerequisites**

To work with the Genesys Softphone, you must ensure that your system meets the software requirements established in the Genesys Supported Operating Environment Reference Manual, as well as meeting the following minimum software requirements:

- Visual C++ Redistributable Packages for Visual Studio 2013 (32 bits version)
- Windows Media Player for ringtone playback.

#### Important

You must install the Windows Media Player on the desktop with the Genesys Softphone to play ringtones.

### Installation

### Installing the Genesys Softphone

To install the Genesys Softphone:

- Double-click the setup.exe file that is located in the <Genesys Softphone Install Directory>\windows\ directory. The Genesys Installation Wizard displays the Welcome to the Installation window.
- 2. Click Next. The Choose Destination Location window appears.
- 3. Click **Next** to accept the default destination folder, or click **Browse** to select another destination location. The **Ready to Install** window appears.
- 4. Select **Install**. The wizard installs the Genesys Softphone and all associated files in the selected directory and displays the **Installation Status** window. The installation might take several minutes.
- 5. At the Installation Complete window, select Finish.

### Silent Installation

### Installing the Genesys Softphone in Silent Mode

To install the Genesys Softphone in silent mode, use the Installation Wizard silent arguments as follows:

- 1. Update the genesys\_silent.ini file, and add the path to the Genesys Softphone installation directory—for example, InstallPath=<Genesys Softphone Installation Directory>.
- 2. Execute the following command: setup.exe /s /z"-s 'FullPathToGenesysSilentConfigurationFile' -sl 'FullPathToGenesysSilentResultFile'" where:
  - /s—Specifies that the installation is running in InstallShield Silent Mode.
  - /z—Passes the Genesys Silent Mode silent parameters to the installation.
  - -s—Specifies the full path to the silent configuration file. The <Full path to Genesys Silent Configuration file> is optional. If the <Full path to Genesys Silent Configuration file> parameter is not specified, the installation uses the genesys\_silent.ini file in the same directory where the setup.exe is located.

#### Important

Enclose the value of the <Full path to Genesys Silent Configuration file> parameter by apostrophes

(') if the paramater contains white symbols.

-sl—Specifies the full path to the installation results file. If the <Full path to Genesys
Installation Result file> parameter is not specified, the installation creates the
genesys\_install\_result.log file in the <System TEMP folder> directory.

```
Important
```

 $\label{eq:enclose} \mbox{ Enclose the value of the <Full path to Genesys Installation Result file> parameter by apostrophes (') if the parameter contains white symbols.$ 

The InstallShield setup.exe installation starter requires that:

- there is no space between the /z argument and quotation mark. For example, /z"-s" is valid, while /z "-s" is not valid.
- there is a space between the -s,-sl parameters and quotation mark. For example, /z"-s c:\temp\genesys\_silent.ini" is valid, while /z "-sc:\temp\genesys\_silent.ini" is not valid.

# For example, setup.exe /s /z"-s 'C:\8.5.000.05\windows\b1\ip\genesys\_silent.ini' -sl 'C:\GSP\ silent\_setup.log'".

 After executing this command, verify that the Genesys Softphone is installed in the C:\<Genesys Softphone Installation Directory>, and that the silent\_setup.log file created in the C:\GSP\ directory.

Configuration

# Configuring the Genesys Softphone

The Genesys Softphone installation includes an example configuration file (<Genesys Softphone Installation Directory>/Genesys Softphone/GenesysSoftphone/Softphone.config) with configuration settings that are applied to the Softphone when it starts.

#### Important

You can make changes to the configuration file, but you must restart the Softphone before any of the changes take effect.

The configuration file is broken into containers. Each container is split into domains that are, in turn, split into sections that hold the settings for a group of parameters. The following configuration file examples illustrate these settings:

For the description and valid values of each parameter, see Configuration Options Reference.

#### **Basic Container**

The Basic container sets the Genesys Softphone user's DNs and the protocol used.

```
<Container name ="Basic">
<Connectivity user ="DN0" server="Server0:Port0" protocol="Protocol"/>
<Connectivity user ="DN1" server="Server1:Port1" protocol=" Protocol"/>
</Container>
```

#### Genesys Container

The Genesys container sets the policy, endpoint, session, device, codecs, proxy, mailbox, system and security parameters.

```
<Container name ="Genesvs">
    <settings version="1.0" xmlns:xsi="http://www.w3.org/2001/XMLSchema-instance"</pre>
                                xmlns="http://www.genesyslab.com/sip">
      <domain name="policy">
        <section name="endpoint">
          <setting name="public_address" value=""/>
          <setting name="ip versions" value="ipv4"/>
          <setting name="include os version in user agent header" value="1"/>
          <setting name="include_sdk_version_in_user_agent_header" value="1"/>
          <setting name="sip_port_min" value="5060"/>
          <setting name="sip_port_max" value="5080"/>
          <setting name="rtp_port_min" value="8000"/>
          <setting name="rtp port max" value="9000"/>
          <setting name="rtp_inactivity_timeout" value="30"/>
                                                                  <!-- seconds -->
          <setting name="sip_transaction timeout" value="4000"/> <!-- msecs -->
          <setting name="gui tabs" value="status,calls,devices"/>
          <setting name="gui_call_lines" value="3"/>
          <setting name="vq_report_publish" value="0"/>
          <setting name="vq_report_collector"</pre>
                  value="collector@SipServer.domain.invalid:5060;transport=udp"/>
          <setting name="webrtc audio layer" value="0"/>
        </section>
        <section name="session">
          <setting name="auto answer" value="0"/>
          <setting name="dtmf method" value="rfc2833"/>
          <setting name="agc_mode" value="1"/>
          <setting name="dtx mode" value="0"/>
          <setting name="vad_level" value="1"/>
          <setting name="echo control" value="0"/>
          <setting name="noise_suppression" value="0"/>
          <setting name="reject_session_when_headset_na" value="0"/>
          <setting name="sip code when headset na" value="480"/>
          <setting name="ringing_enabled" value="1"/>
          <setting name="ringing_timeout" value="0"/>
          <setting name="ringing_file" value="ringing.wav"/>
        </section>
        <section name="device">
          <!-- The device priority depends on the element order
```

```
in this section (highest priority listed first) -->
    <!-- Headset -->
    <setting name="use headset" value="0"/>
    <setting name="headset_name" value="HeadsetName0"/>
    <setting name="headset_name" value="HeadsetName1"/>
    <!-- Mic -->
    <setting name="audio in device" value="InDeviceName0"/>
    <setting name="audio in device" value="InDeviceName1"/>
    <!-- Speaker -->
    <setting name="audio_out_device" value="OutDeviceName0"/>
<setting name="audio_out_device" value="OutDeviceName1"/>
  </section>
</domain>
<domain name="codecs">
  <!-- The codec priority depends on the element order
       in this section (highest priority listed first) -->
  <section name="PCMU/8000"/>
  <section name="PCMA/8000"/>
  <section name="G722/16000"/>
  <section name="iLBC/8000">
    <setting name="payload_type" value="102"/>
  </section>
  <section name="iSAC/16000">
    <setting name="payload_type" value="103"/>
  </section>
  <section name="iSAC/32000">
    <setting name="payload type" value="104"/>
  </section>
  <section name="q729/8000">
    <setting name="fmtp" value="annexb=yes"/>
  </section>
  <section name="opus/48000/2">
    <setting name="payload_type" value="120"/>
  </section>
</domain>
<domain name="proxies">
  <section name="proxy0">
    <setting name="reg_timeout" value="1800"/>
<setting name="reg_interval" value="10"/>
    <setting name="password" value="<password>"/>
    <setting name="display_name" value="Genesys Softphone"/>
    <section name="nat">
      <setting name="ice_enabled" value="0"/>
<setting name="stun_server" value="stun.example.com"/>
      <setting name="stun_server_port" value="3478"/>
      <setting name="turn server" value="turn.example.com"/>
      <setting name="turn_server_port" value="3478"/>
      <setting name="turn_user_name" value="user"/>
      <setting name="turn_password" value="password"/>
      <setting name="turn relay type" value="1"/>
    </section>
  </section>
  <section name="proxy1">
    <setting name="reg_timeout" value="1800"/>
    <setting name="reg_interval" value="10"/>
    <setting name="password" value="<password>"/>
    <setting name="display_name" value="Genesys Softphone"/>
    <section name="nat">
      <setting name="ice enabled" value="0"/>
      <setting name="stun_server" value="stun.example.com"/>
      <setting name="stun_server_port" value="3478"/>
<setting name="turn_server" value="turn.example.com"/>
```

```
<setting name="turn_server_port" value="3478"/>
           <setting name="turn_user_name" value="user"/>
           <setting name="turn_password" value="password"/>
           <setting name="turn relay type" value="1"/>
         </section>
      </section>
    </domain>
    <domain name="system">
      <section name="diagnostics">
        <setting name="logger_type" value="file"/>
        <setting name="log_file" value="logs/Softphone.log"/>
        <setting name="enable_logging" value="1"/>
        <!-- The levels: 0=Fatal 1=Error 2=Warning 3=Info(default) 4=Debug -->
        <setting name="log level" value="3"/>
        <setting name="log_options_provider" value="gsip=2, webrtc=(error,critical)"/>
<setting name="log_segment" value="10 MB"/>
<setting name="log_expire" value="10"/>
        <setting name="log_time_convert" value="local"/>
        <setting name="log time format" value="time"/>
      </section>
      <section name="security">
        <setting name="cert_file" value="<valueOfCertificateThumbprint>"/>
        <setting name="use srtp" value="allowed"/>
      </section>
      <section name="media">
        <setting name="ringing_file" value="ringing.wav"/>
      </section>
    </domain>
  </settings>
</Container>
```

### Configuring the Agent's DN

Set the following TServer section option for the DNs of the Place to which the agent is logging in:

sip-cti-control = talk,hold,dtmf

#### Important

This option is mandatory to use third-party call control on the SIP device.

For information about configuring DN objects, see the Genesys Administrator Extension Help.

# Configuring SIP Server

Genesys recommends setting the following SIP Server options:

- dual-dialog-enabled=true (default value)
- make-call-rfc3725-flow=1 (allows for better and/or simpler codec negotiation)
- ring-tone-on-make-call=true (default value)
- use-register-for-service-state=true

For more information about these options, see the SIP Server Deployment Guide.

#### Suppressing the Ringtone

The ringtone is generated for all incoming call to the Genesys Softphone. To suppress the ringtone for third-party call control for the originating DN, configure the following SIP Server option:

• make-call-alert-info=<urn:alert:service:3pcc@genesys>

#### or

make-call-alert-info=<file://null>;service=3pcc

#### Important

If at least one Genesys Softphone in the contact center is configured with the ringing\_enable option set to 1, the SIP Server make-call-alert-info option should be set to one of the specified values.

# Single sign on with Workspace Web Edition

Genesys Softphone 8.5.3 introduces an HTTP/HTTPS connector to simplify using Genesys Softphone with Workspace Web Edition (WWE):

- Single sign-on—WWE can now control the SIP settings for Softphone based on explicit WWE centralized options and agent login credentials (Place and DN).
- Simplified deployment—each agent workstation can now run the same application and configuration files, avoiding workstation specific configuration.

These features reduce the amount of configuration for Softphone and simplify deployment.

### Configuring Softphone for Workspace Web Edition

1. Create a common **Softphone.config** configuration file for all workstations. Uncomment and configure the options in the **connector** section of the **policy** domain:

```
<Container name ="Genesys">
. . .
        <domain name="policy">
        . . .
                <section name="connector">
                <!-- Activates HTTP or HTTPS communication.
                Requires a port defined in the port option. -->
                   <setting name="protocol" value="http"/>
                  <!-- Specifies the port used when communicating in HTTP or HTTPS -->
                  <setting name="port" value="8000"/>
                   <!-- Activates the SESSIONID in cookies -->
                 <setting name="enable sessionid" value="1"/>
                <!-- Gives a thumbprint string value Workspace
                uses to select a certificate if the 'protocol' option
                 is set to HTTPS. -->
                 <setting name="certificate_search_value" value="55 75 66 dd af 08 23 b6</pre>
18 80 fd 19 69 f8 4a 3d e5 c7 94 a5"/>
                 <!-- Specifies if the Softphone application is auto started
                 or started by the client application.-->
                <setting name="standalone" value="1"/>
                </section>
        </domain>
</Container>
```

You must synchronize the values of the **protocol** (HTTP or HTTPS) and **port** settings with the SIP Endpoint connectivity option configured on WWE side, see the **sipendpoint.uri** option in the WWE SIP Endpoint configuration page.

When you specify HTTPS in the protocol setting you must configure the certificate\_search\_value setting so Genesys Softphone

can open a secured port for WWE to send HTTPS requests. You must populate this setting with a thumbprint accessible from the Certificate Store of the agent workstation. In order to get the same thumbprint configured on all Softphone instances, Genesys recommends you generate a wildcard certificate for the domain the agents belong and make the certificate available to all agents through regular Microsoft Windows GPO rules.

Configure additional Softphone options in your common configuration file.

 Install Genesys Softphone and your common configuration file on each agent workstation, commonly done using products like Microsoft SMS.

Once installed, agents can now login using WWE and use Softphone as the SIP endpoint.

# Overriding option values

You can override most Softphone options when you provision Workspace Web Edition options. You can override all options in the **proxies** and **system** domain and you can override the **endpoint**, **session**, and **device** section of the **policy** domain.

Options in the **Connector** section of the **policy** domain must be specified in the configuration file and cannot be overridden. WWE implicitly controls configuration for options in the **Basic** container to enable single sign-on with WWE.

#### Overriding an Option

To override a Softphone option when provisioning WWE, convert the option to the following format:

```
sipendpoint.<domain>.<section>.<setting>
```

For example, to override the **ringing\_file** setting in the **media** section, configure **sipendpoint.system.media.ringing\_file** in your WWE provisioning. See the **options reference** for a list of Softphone settings.

#### **Overriding Codecs**

You can also override options in the **codecs** domain. Additionally, you can use the following option, available only through the overriding mode and not present in the configuration file, to enable/disable a particular codec or to adjust codec priorities:

Enabling a codec:

```
sipendpoint.codecs.<codec_name>.priority = "3"
sipendpoint.codecs.<codec_name>.payload_type = "105"
```

Disabling a codec:

```
sipendpoint.codecs.<codec_name>.priority = -1
```

Adjusting priority of a codec:

sipendpoint.codecs.<codec\_name>.priority = <value\_between\_0\_and\_127>

# Signing on with WWE

Before starting WWE, agents need to have Softphone running. Agents can startup Softphone manually or you can configure your Windows Operating System to auto-start Softphone at start-up.

#### User interface and call controls

When using Softphone with WWE, Softphone disables its default user interface. Instead, agents can use the WWE user interface for call controls, mute, and volume control. For information on the WWE user interface, see the WWE Help Guide.

# Configuration Options Reference

This section lists and describes, by container and then by domain, the configuration settings found in the <Genesys Softphone Installation Directory>/Genesys Softphone/GenesysSoftphone/Softphone.config file. For an example of the configuration file, see Configuring Genesys Softphone.

#### **Basic Container**

#### Important

Your environment can have up to six SIP URIs (Connectivity sections) that represent six endpoint connections with SIP Server.

| Domain | Section      | Setting                                   | Default Value                                                 | Description                                                                                                    |
|--------|--------------|-------------------------------------------|---------------------------------------------------------------|----------------------------------------------------------------------------------------------------|
|        |              | user                                      |                                                               | The first user's DN<br>extension as<br>configured in the<br>configuration<br>database. Included<br>in the SIP URI—for<br>example,<br><sip:<b>DN0@serverHo</sip:<b> |
|        | Connectivity | server                                    |                                                               | The SIP Server or<br>Proxy location for<br>the first user.<br>Included in the SIP<br>URI—for example,<br><sip:dn0@<b>serverH</sip:dn0@<b>                          |
|        |              |                                           | protocol                                                      |                                                                                                    |
|        |              | For more information the SIP Endpoint SDI | n, see the <mark>Basic Conta</mark><br>K for .NET Developer's | iner description in<br>Guide.                                                                                                    |

#### **Genesys** Container

The second Container ("Genesys") holds a number of configurable settings that are organized into domains and sections. These settings do not have to be changed, but can be customized.

An overview of the settings in this container and the valid values for these settings is provided here:

| Domain | Section  | Setting              | Values                                    | Description                                                                                                    |
|--------|----------|----------------------|-------------------------------------------|----------------------------------------------------------------------------------------------------|
| policy |          |                      |                                           |                                                                                                    |
|        | endpoint |                      |                                           |                                                                                                    |
|        |          | include_os_version_i | n <u>Nusænb</u> egent_header              | If set to 1, the user<br>agent field<br>includes the OS<br>version the client<br>is currently<br>running on.<br>Default: 1.                                                                                                    |
|        |          | gui_call_lines       | Number from 1 to<br>7                     | This option<br>controls the<br>number of phone<br>lines in the First<br>Party Call Control<br>tab.<br>Valid values: Integer<br>between 1 and 7                                                                                                    |
|        |          |                      |                                           | Default value: 3                                                                                                    |
|        |          | gui_tabs             | Comma-separated<br>list of tab names      | This option<br>controls what tabs<br>are shown in the<br>GUI and their<br>order.<br>Valid values: Comma-<br>separated list of tab<br>names in any order.<br>The tab names are<br>status, calls,and<br>devices. Names may<br>be shortened to stat,<br>call, and dev. The<br>value is case-sensitive.<br>This option ignores<br>unrecognizable and<br>duplicate tab names. If<br>the setting is present<br>but has an incorrect<br>value, the value will fall<br>back to the single tab<br>status.<br><b>Default value:</b><br>status, calls, devices |
|        |          | include_sdk_version_ | _iໜີ <u>ພ</u> າກສາຍ <u>re</u> agent_heade | If set to 1, the user<br>agent field<br>includes the SDK<br>version the client<br>is currently<br>running on.<br>Default: 1.                                                                                                    |
|        |          | ip_versions          | IPv4                                      | A value of IPv4 means that the                                                                                                    |

| Domain | Section | Setting        | Values                                  | Description                                                                                                    |
|--------|---------|----------------|-----------------------------------------|----------------------------------------------------------------------------------------------------|
|        |         |                | IPv6<br>IPv4,IPv6<br>IPv6,IPv4<br>empty | application selects<br>an available local<br>IPv4 address; IPv6<br>addresses are<br>ignored.<br>A value of IPv6 means<br>that the application<br>selects an available<br>local IPv6 address; IPv4<br>addresses are ignored.<br>A value of IPv4, IPv6<br>or an empty value<br>means that the<br>application selects an<br>IPv4 address if one<br>exists. If not, an<br>available IPv6 address<br>is selected.<br>A value of IPv6, IPv4<br>means that the<br>application selects an<br>IPv6 address if one<br>exists. If not, an<br>available IPv6 address<br>is selected.<br>Default: IPv4.<br>NOTE: This parameter<br>has no effect if the<br>public_address option<br>specifies an explicit IP<br>address. |
|        |         | public_address | String                                  | Local IP address or<br>Fully Qualified<br>Domain Name<br>(FQDN) of the<br>machine. This<br>setting can be an<br>explicit setting or a<br>special value that<br>the GSP uses to<br>automatically<br>obtain the public<br>address.<br><b>Valid Values:</b><br>This setting may have<br>one of the following<br>explicit values:<br>• An IP address.<br>For example,<br>192.168.16.12<br>3 for IPv4 or<br>FE80::0202:B3<br>FF:FE1E:8329<br>for IPv6.<br>• A bare host<br>name or fully<br>qualified                                                                                                    |

| Domain | Section | Setting | Values | Description                                                                                                    |       |
|--------|---------|---------|--------|----------------------------------------------------------------------------------------------------|-------|
|        |         |         |        | <pre>domain name (FQDN). For example, epsipwin2 or epsipwin2.us. example.com.</pre>                                                                                                    |       |
|        |         |         |        | This setting may have<br>one of the following<br>special values:                                                                                                    |       |
|        |         |         |        | <ul> <li>\$auto—The<br/>GSP selects the<br/>first valid IP<br/>address on the<br/>first network<br/>adapter that is<br/>active (status=<br/>up) and has<br/>the default<br/>gateway<br/>configured. IP<br/>family<br/>preference is<br/>specified by</li> </ul> |       |
|        |         |         |        | the<br>policy.endpoint.<br>setting.                                                                                                    | ip_ve |
|        |         |         |        | <ul> <li>\$ipv4 or<br/>\$ipv6—Same<br/>behavior as the<br/>\$auto setting<br/>but the GSP<br/>restricts the<br/>address to a<br/>particular IP<br/>family.</li> </ul>                                                                                           |       |
|        |         |         |        | <ul> <li>\$host—The<br/>GSP retrieves<br/>the standard<br/>host name for<br/>the local<br/>computer using<br/>the<br/>gethostname<br/>system<br/>function.</li> </ul>                                                                                           |       |
|        |         |         |        | <ul> <li>\$fqdn—The<br/>GSP retrieves<br/>the fully<br/>qualified DNS<br/>name of the<br/>local computer.</li> </ul>                                                                                                    |       |

| Domain | Section | Setting               | Values   | Description                                                                                                    |
|--------|---------|-----------------------|----------|----------------------------------------------------------------------------------------------------|
|        |         |                       |          | The GSP uses<br>the<br>GetComputerNa<br>meEx function<br>with parameter<br>ComputerNameD<br>nsFullyQualif<br>ied.<br>• An adapter<br>name or part of<br>an adapter<br>name prefixed<br>with \$. For<br>example,<br>\$Local Area<br>Connection 2<br>or \$Local. The<br>specified name<br>must be<br>different from<br>the special<br>values \$auto,<br>\$ipv4, \$host,<br>and \$fqdn.<br><b>Default Value:</b> Empty<br>string which is fully<br>equivalent to the \$auto<br>value.<br>If the value is specified<br>as an explicit host<br>name, FQDN, or \$fqdn,<br>the Contact header<br>includes the host name<br>or FQDN for the<br>recipient of SIP<br>messages (SIP Server<br>or SIP proxy) to resolve<br>on their own. For all<br>other cases, including<br>\$host, the resolved IP<br>address is used for<br>Contact. The value in<br>SDP is always the IP<br>address. |
|        |         | rtp_inactivity_timeou | utNumber | Timeout interval<br>for RTP inactivity.<br>Valid values are<br>positive integers. A<br>value of 0 means<br>that this feature is<br>not activated. A<br>value 1 or higher<br>indicates the<br>inactivity timeout<br>interval in                                                                                                    |

| Domain | Section | Setting      | Values | Description                                                                                                    |
|--------|---------|--------------|--------|----------------------------------------------------------------------------------------------------|
|        |         |              |        | seconds. Default:<br>0. Suggested<br>values: 1 through<br>150.                                                                                                    |
|        |         | rtp_port_min | Number | The integer value<br>representing the<br>minimum value for<br>an RTP port range.<br>Must be within the<br>valid port range of<br>9000 to 65535. If<br>the minimum and<br>maximum values<br>are not specified<br>or are set to an<br>invalid value, the<br>default minimum<br>(9000) and<br>maximum<br>(9000) and<br>maximum<br>(minimum value +<br>999) are used.<br>Setting the<br>minimum to a<br>value that is larger<br>than the maximum<br>is considered an<br>error and will<br>result in a failure<br>to initialize the<br>endpoint. |
|        |         | rtp_port_max | Number | The integer value<br>representing the<br>maximum value<br>for an RTP port<br>range. Must be<br>within the valid<br>port range of 9000<br>to 65535. If the<br>minimum and<br>maximum values<br>are not specified<br>or are set to an<br>invalid value, the<br>default minimum<br>(9000) and<br>maximum<br>(minimum value +<br>999) are used.<br>Setting the<br>maximum to a<br>value that is less<br>than the minimum<br>is considered an<br>error and will<br>result in a failure                                                           |

| Domain | Section | Setting      | Values | Description                                                                                                    |
|--------|---------|--------------|--------|----------------------------------------------------------------------------------------------------|
|        |         |              |        | to initialize the endpoint.                                                                                                    |
|        |         | sip_port_min | Number | The integer value<br>representing the<br>minimum value for<br>a SIP port range.<br>Must be within the<br>valid port range of<br>1 to 65535. If the<br>minimum and<br>maximum values<br>are not specified<br>or are set to an<br>invalid value, the<br>default minimum<br>(5060) and<br>maximum<br>(minimum value +<br>6) are used.<br>Setting the<br>minimum to a<br>value that is larger<br>than the maximum<br>is considered an<br>error and will<br>result in a failure<br>to initialize the<br>endpoint.  |
|        |         | sip_port_max | Number | The integer value<br>representing the<br>maximum value<br>for a SIP port<br>range. Must be<br>within the valid<br>port range of 1 to<br>65535. If the<br>minimum and<br>maximum values<br>are not specified<br>or are set to an<br>invalid value, the<br>default minimum<br>(5060) and<br>maximum<br>(minimum value +<br>6) are used.<br>Setting the<br>maximum to a<br>value that is less<br>than the minimum<br>is considered an<br>error and will<br>result in a failure<br>to initialize the<br>endpoint. |

| Domain | Section | Setting              | Values            | Description                                                                                                    |
|--------|---------|----------------------|-------------------|----------------------------------------------------------------------------------------------------|
|        |         | sip_transaction_time | o <b>Nt</b> umber | SIP transaction<br>timeout value in<br>milliseconds. Valid<br>values are 1<br>through 32000,<br>with a default<br>value of 4000. The<br>recommended<br>value is 4000.                                                                                                    |
|        |         | vq_report_collector  |                   | See SIP Endpoint<br>SDK for<br>.NET—Producing<br>RTCP Extended<br>Reports                                                                                                    |
|        |         | vq_report_publish    |                   | See SIP Endpoint<br>SDK for<br>.NET—Producing<br>RTCP Extended<br>Reports                                                                                                    |
|        |         |                      |                   | Valid values:                                                                                                    |
|        |         | webrtc_audio_layer   | 0<br>1<br>2       | 0—the audio layer is<br>defined by environment<br>variable<br>"GCTI_AUDIO_LAYER"<br>1—Wave audio layer is<br>used<br>2—Core audio layer is<br>used                                                                                                    |
|        | session |                      |                   |                                                                                                    |
|        |         | agc_mode             | 0<br>1            | If set to 0, AGC<br>(Automatic Gain<br>Control) is<br>disabled; if set to<br>1, it is enabled.<br>Default: 1. Other<br>values are<br>reserved for future<br>extensions. This<br>configuration is<br>applied at startup,<br>after which time<br>the agc_mode<br>setting can be<br>changed to 1 or 0<br>from the main<br>sample<br>application.<br>NOTE: It is not possible<br>to apply different AGC<br>settings for different<br>channels in multi-<br>channel scenarios. |

| Domain | Section | Setting             | Values                       | Description                                                                                                    |
|--------|---------|---------------------|------------------------------|----------------------------------------------------------------------------------------------------|
|        |         | auto_answer         | Number                       | If set to 1, all<br>incoming calls<br>should be<br>answered<br>automatically.                                                                                                    |
|        |         | dtmf_method         | Rfc2833<br>Info<br>InbandRtp | Method to send<br>DTMF                                                                                                    |
|        |         | echo_control        | 0<br>1                       | Valid values: 0 or<br>1. If set to 1, echo<br>control is enabled.                                                                                                    |
|        |         | noise_suppression   | 0<br>1                       | Valid values: 0 or<br>1. If set to 1, noise<br>suppresion is<br>enabled.                                                                                                    |
|        |         | dtx_mode            | Number                       | Valid values: 0 or<br>1. If set to 1, DTX<br>is activated.                                                                                                    |
|        |         | reject_session_when | _theand betr_na              | Valid values: 0 or<br>1. If set to 1, the<br>GSP should reject<br>the incoming<br>session if a USB<br>headset is not<br>available.                                                                   |
|        |         | sip_code_when_head  | lskit <u>u</u> nnaer         | Defaul Value: 480<br>If a valid SIP error code<br>is supplied, the GSP<br>rejects the incoming<br>session with the<br>specified SIP error code<br>if a USB headset is not<br>available.              |
|        |         | vad_level           | Number                       | Sets the degree of<br>bandwidth<br>reduction. Valid<br>values: 0 - 3 —<br>from 0<br>(conventional VAD)<br>to 3 (aggressive<br>high).                                                                 |
|        |         | ringing_enabled     | Number                       | Valid values: 0, 1,<br>2, or 3.<br>0 = None, disable<br>ringtone<br>1 = Play ringtone<br>through system default<br>device only. Configure<br>media in<br>system.media.ringing_f<br>2 = Play ringtone |

| Domain | Section | Setting         | Values | Description                                                                                                    |
|--------|---------|-----------------|--------|----------------------------------------------------------------------------------------------------|
|        |         |                 |        | through communication<br>device (headset) only.<br>Configure media in<br>policy .session.ringing<br>3 = Play ringtone<br>through both devices at<br>the same time.<br>Default Value: 1<br>Specifies whether to<br>enable the ringing tone<br>and on which device to<br>play the media file.                                                                                                    |
|        |         | ringing_timeout | Number | Valid Values:<br>Empty, 0, or a<br>positive number<br>Default Value: 0<br>Specifies the duration,<br>in seconds, of the<br>ringing tone. If set to 0<br>or if the value is empty,<br>the ringing time is<br>unlimited.                                                                                                    |
|        |         | ringing_file    | String | Valid values:<br>Empty or the path<br>to the ringing<br>sound file for the<br>audio out device<br>(headset). The<br>path may be a file<br>name in the<br>current directory<br>or the full path to<br>the sound file.<br>Default Value:<br>ringing.wav<br>Specifies the audio file<br>that is played in the<br>audio out device<br>(headset) when the<br>ringing tone is enabled<br>with the<br>ringing_enabled<br>option.<br>Note that WebRTC does<br>not support MP3<br>playback. The ringtone<br>file for built-in ringing<br>should be a RIFF (little-<br>endian) WAVE file using<br>one of the following<br>formats:<br>kWavFormatPcm = 1,<br>PCM, each sample of<br>size bytes_per_sample<br>kWavFormatALaw = 6,<br>8-bit ITU-T G.711 A-law<br>kWavFormatMuLaw =<br>7, 8-bit ITU-T G.711 |

| Domain | Section   | Setting                                                                                               | Values | Description                                                                                                    |
|--------|-----------|----------------------------------------------------------------------------------------------------|--------|----------------------------------------------------------------------------------------------------|
|        |           |                                                                                                    |        | mu-law<br>Uncompressed PCM<br>audio must 16 bit mono<br>or stereo and have a<br>frequency of 8, 16, or<br>32 KHZ.                                                                                                    |
|        | device    |                                                                                                    |        |                                                                                                    |
|        |           | audio_in_device<br>For more information,<br>see SIP Endpoint SDK<br>for .NET—Audio Device<br>Settings | String | Microphone device<br>name                                                                                                    |
|        |           | audio_out_device                                                                                      | String | Speaker device<br>name                                                                                                    |
|        |           | headset_name                                                                                          | String | The name of the headset model                                                                                                    |
|        |           | use_headset                                                                                           | Number | Valid values: 0 or<br>1. If set to 0, the<br>audio devices<br>specified in<br>audio_in_device<br>and<br>audio_out_device<br>are used by the<br>SDK. If set to 1,<br>the SDK uses a<br>headset as the<br>preferred audio<br>input and output<br>device and the<br>audio_devices<br>specified in<br>audio_in_device<br>and<br>audio_out_device<br>are ignored. |
|        | connector |                                                                                                    |        |                                                                                                    |
|        |           | protocol                                                                                              | String | Valid values: http<br>or https. Specifies<br>whether the HTTP<br>requests sent from<br>HTTP client<br>(typically WWE<br>running in a<br>browser) are<br>secured. If set to a<br>non empty value<br>the option port<br>must be populated<br>with a valid port                                                                                                 |

| Domain                       | Section              | Setting                 | Values            | Description                                                                                                    |  |
|------------------------------|----------------------|-------------------------|-------------------|----------------------------------------------------------------------------------------------------|--|
|                              |                      |                         |                   | number. If set to<br>https, the option<br>certificate_search<br>must be populated<br>with a valid<br>certificate<br>thumbprint.                                                                                                    |  |
|                              |                      | port                    | Number            | The port that<br>Softphone is<br>opening at start-up<br>time to listen to<br>HTTP or HTTPS<br>requests sent by<br>the HTTP Client<br>(typically WWE<br>running in a<br>browser). If sent to<br>empty value<br>(default) the<br>connector is not<br>activated and<br>Softphone runs in<br>regular standalone<br>GUI mode. |  |
|                              |                      | certificate_search_va   | al <b>Ge</b> ring | The thumbprint of<br>a valid certificate<br>that is accessible<br>from the<br>Certificate Store of<br>the workstation<br>where Softphone is<br>running.                                                                                                    |  |
|                              |                      | enable_sessionid        | Number            | Valid values: 0 or<br>1. If set to 1<br>(currently not<br>supported), a<br>SESSION_ID<br>attribute is<br>generated in the<br>header of the HTTP<br>response returned<br>to the HTTP Client<br>(typically WWE<br>running in a<br>browser).                                                                                |  |
| codecs<br>— See SIP Endpoint | SDK for .NET—Working | g with Codec Priorities | ;                 |                                                                                                    |  |
| proxies                      |                      |                         |                   |                                                                                                    |  |
|                              | proxy <n></n>        |                         |                   |                                                                                                    |  |
|                              |                      | display_name            | String            | Proxy display<br>name                                                                                                    |  |
|                              |                      | password                | String            | Proxy password                                                                                                    |  |

| Domain | Section | Setting             | Values             | Description                                                                                                    |
|--------|---------|---------------------|--------------------|----------------------------------------------------------------------------------------------------|
|        |         | reg_interval        | Number             | The period, in<br>seconds, after<br>which the endpoint<br>starts a new<br>registration cycle<br>when a SIP proxy<br>is down. Valid<br>values are integers<br>greater than or<br>equal to 0. If the<br>setting is empty or<br>negative, the<br>default value is 0,<br>which means no<br>new registration<br>cycle is allowed. If<br>the setting is<br>greater than 0, a<br>new registration<br>cycle is allowed<br>and will start after<br>the period<br>specified by<br>regInterval.<br>Important<br>The re-registration<br>procedure uses a<br>smaller timeout<br>(half a second) for<br>the first re-try only,<br>ignoring the<br>configured<br>reg_interval<br>setting is applied to<br>all further retries. |
|        |         | reg_match_received_ | _r <b>þar</b> aber | Valid Values: 0 or 1<br>Default Value: 0<br>This setting controls<br>whether or not SIP<br>Endpoint SDK should<br>re-register itself when<br>receiving a mismatched<br>IP address in the<br>received parameter of<br>a REGISTER response.<br>This helps resolve the<br>case where SIP<br>Endpoint SDK for .NET<br>has multiple network<br>interfaces and obtains<br>the wrong local IP<br>address. A value of 0<br>(default) disables this<br>feature and a value of 1<br>enables re-registration.                                                                                                    |
|        |         | reg_timeout         | Number             | The period, in                                                                                                    |

| Domain | Section     | Setting          | Values  | Description                                                                                                    |
|--------|-------------|------------------|---------|----------------------------------------------------------------------------------------------------|
|        |             |                  |         | seconds, after<br>which registration<br>should expire. A<br>new REGISTER<br>request will be<br>sent before<br>expiration. Valid<br>values are integers<br>greater than or<br>equal to 0. If the<br>setting is 0 or<br>empty/null, then<br>registration is<br>disabled, putting<br>the endpoint in<br>standalone mode. |
|        | nat         |                  |         |                                                                                                    |
|        |             | ice_enabled      | Boolean | Enable or disable<br>ICE                                                                                                    |
|        |             | stun_server      | String  | STUN server<br>address. An empty<br>or null value<br>indicates this<br>feature is not<br>being used.                                                                                                    |
|        |             | stun_server_port | String  | STUN server port value                                                                                                    |
|        |             | turn_password    | Number  | Password for TURN authentication                                                                                                    |
|        |             | turn_relay_type  | Number  | Type of TURN relay                                                                                                    |
|        |             | turn_server      | String  | TURN server<br>address. An empty<br>or null value<br>indicates this<br>feature is not<br>being used.                                                                                                    |
|        |             | turn_server_port | String  | TURN server port value                                                                                                    |
|        |             | turn_user_name   | String  | User ID for TURN authorization                                                                                                    |
| system |             |                  |         |                                                                                                    |
|        | diagnostics |                  |         |                                                                                                    |
|        |             | enable_logging   | Number  | Valid values: 0 or<br>1. Disable or<br>enable logging.                                                                                                    |
|        |             | log_file         | String  | Log file name, for<br>example,<br>SipEndpoint.log                                                                                                    |
|        |             | log_level        | Number  | Valid values: 0 - 4.                                                                                                    |

| Domain | Section | Setting              | Values                                                                                       | Description                                                                                                    |       |
|--------|---------|----------------------|----------------------------------------------------------------------------------------------|----------------------------------------------------------------------------------------------------|-------|
|        |         |                      | Log levels: 0 =<br>"Fatal"; 1 =<br>"Error"; 2 =<br>"Warning"; 3 =<br>"Info"; 4 =<br>"Debug". |                                                                                                    |       |
|        |         | log_options_provider | String                                                                                       | Valid values for<br>webrtc = (warning,<br>state, api, debug,<br>info, error, critical).<br>For example:<br>gsip=2,<br>webrtc=(error,crit                                                                                                    | tical |
|        |         | logger_type          | file                                                                                         | If set to file, the<br>log data will be<br>printed to the file<br>specified by the<br>log_file<br>parameter.                                                                                                    |       |
|        |         | log_segment          | false<br>Number<br>Number in KB,MB,<br>or hr                                                 | Valid Values:<br>false: No<br>segmentation is<br>allowed<br><number> or <number><br/>KB: Size in kilobytes<br/><number> MB: Size in<br/>megabytes<br/><number> MB: Size in<br/>megabytes<br/><number> hr: Number<br/>of hours for segment to<br/>stay open<br/>Deafult Value: 10 MB<br/>Specifies the<br/>segmentation limit for a<br/>log file. If the current<br/>log segment exceeds<br/>the size set by this<br/>option, the file is closed<br/>and a new one is<br/>created. This option is<br/>ignored if log output is<br/>not configured to be<br/>sent to a logfile.</number></number></number></number></number> |       |
|        |         | log_expire           | false<br>Number<br>Number file<br>Number day                                                 | Valid Values:<br>false: No expiration;<br>all generated segments<br>are stored.<br><number> or <number><br/>file: Sets the maximum<br/>number of log files to<br/>store. Specify a number<br/>from 1–1000.<br/><number> day: Sets the<br/>maximum number of<br/>days before log files are<br/>deleted. Specify a<br/>number from 1–100<br/>Deafult Value: 10 (store<br/>10 log fragments and</number></number></number>                                                                                                    |       |

| Domain | Section | Setting          | Values                    | Description                                                                                                    |
|--------|---------|------------------|---------------------------|----------------------------------------------------------------------------------------------------|
|        |         |                  |                           | purge the rest)<br>Determines whether<br>log files expire. If they<br>do, sets the<br>measurement for<br>determining when they<br>expire, along with the<br>maximum number of<br>files (segments) or days<br>before the files are<br>removed. This option is<br>ignored if log output is<br>not configured to be<br>sent to a log file.                                                                                                    |
|        |         |                  |                           | Valid Values:                                                                                                    |
|        |         | log_time_convert | local<br>utc              | local: The time of log<br>record generation is<br>expressed as a local<br>time, based on the time<br>zone and any seasonal<br>adjustments. Time zone<br>information of the<br>application's host<br>computer is used.<br>utc: The time of log<br>record generation is<br>expressed as<br>Coordinated Universal<br>Time (UTC).<br>Default Value: local<br>Specifies the system in<br>which an application<br>calculates the log<br>record time when<br>generating a log file.<br>The time is converted<br>from the time in<br>seconds since the<br>Epoch (00:00:00 UTC,<br>January 1, 1970). |
|        |         | log_time_format  | time<br>locale<br>ISO8601 | Valid Values:<br>time: The time string is<br>formatted according to<br>the HH:MM:SS.sss<br>(hours, minutes,<br>seconds, and<br>milliseconds) format<br>locale: The time string<br>is formatted according<br>to the system's locale.<br>IS08601: The date in<br>the time string is<br>formatted according to<br>the ISO 8601 format.<br>Fractional seconds are<br>given in milliseconds.<br>Default Value: time<br>Specifies how to<br>represent, in a log file,<br>the time when an<br>application generates<br>log records. A log                                                          |

| Domain | Section  | Setting      | Values                                   | Description                                                                                                    |
|--------|----------|--------------|------------------------------------------|----------------------------------------------------------------------------------------------------|
|        |          |              |                                          | record's time field in<br>the ISO 8601 format<br>looks like this:<br>2001-07-24T04:58:10.12                                                                                                    |
|        | security |              |                                          |                                                                                                    |
|        |          | cert_file    | String                                   | Thumbprint value<br>of the Public<br>endpoint<br>certificate file,<br>which is used as a<br>client-side<br>certificate for<br>outgoing TLS<br>connection and<br>server-side<br>certificate for<br>incoming TLS<br>connections. For<br>example: 78 44<br>34 36 7a c2 22<br>48 bd 5c 76 6b<br>00 84 5d 66 83<br>f5 85 d5                                                                      |
|        |          | tls_enabled  | Number                                   | If set to 1,<br>connection with<br>TLS transport will<br>be registered.<br>Default: 0.                                                                                                    |
|        |          | use_srtp     | String<br>disabled optional<br>mandatory | Indicates whether to use SRTP                                                                                                    |
|        | media    |              |                                          |                                                                                                    |
|        |          | ringing_file | String                                   | Valid Values:<br>Empty or String<br>file name<br>Defaul Value:<br>ringing.mp3<br>The Ringing sound file<br>name in the current<br>directory or the full<br>local path to the ringing<br>sound file. Specifies the<br>audio file that is played<br>in the defualt audio<br>device (speakers) when<br>the default device<br>ringing tone is enabled<br>with the<br>ringing_enabled<br>option. |

For more information about these options, see SIP Endpoint SDK for .NET Developer's Guide.

# Using the Genesys Softphone

This section describes how to use the Genesys Softphone.

# Starting the Genesys Softphone

You can start the Genesys Softphone in one of two ways:

- Double-click the GenesysSoftphone.exe file found in the <Genesys Softphone Installation Directory>/Genesys Softphone/GenesysSoftphone/ directory
- Execute the following command:

C:<Genesys Softphone Installation Directory>Genesys Softphone\GenesysSoftphone\ GenesysSoftphone.exe C:<Genesys Softphone Installation Directory>Genesys Softphone\ GenesysSoftphone\\ConfigFileName.config

To open the Genesys Softphone UI, right-click the Genesys Softphone (file:Spicon.png) icon from the Icon Tray:

#### file: Softphone\_icon.png

and select **Open**.

# Activating and Registering the User

When the Genesys Softphone first starts, it reads the user's information from the Softphone.cfg file, and automatically registers the user.

To verify that the user is registered:

• After starting the Genesys Softphone, right-click on the softphone icon from the Icon Tray and hover over the **Connectivity** menu. You can register or un-register a connection by clicking and toggling the check marks. The notification area shows that the Softphone is active and ready to take calls.

8041@SEPSDK01.us.int.genesyslab.com:5060;transport=udp
 8042@SEPSDK01.us.int.genesyslab.com:5060;transport=udp
 Activate all
 Deactivate all
 Open
 Connectivity
 Mute
 Exit
 Exit

# Selecting the Input and Output Devices

The Genesys Softphone configures the input and output devices during start-up when it reads the list of devices from the Softphone.config file. However, if required, the softphone user can change the brand of device used while the Genesys Softphone is running.

To select an input or output device:

1. In the application, click on the **devices** tab.

file:Softphone\_GUI\_devices\_tab.png

- 2. Select the appropriate microphone from the **Input Device** drop-down list.
- 3. Select the appropriate speaker from the **Output Device** drop-down list.

# Viewing the Softphone Users and Status

Each Genesys Softphone instance can have up to six SIP user accounts configured.

To view the number of users configured and their statuses:

1. Right-click the softphone icon, and click **Open**. The **Genesys Softphone** window displays. Click on the **status** tab.

file:Softphone\_GUI\_status\_tab.png

# Making and Receiving Calls

You can make and receive calls from the **calls** tab.

| g Genesys Softphone                             | ×    |
|-------------------------------------------------|------|
| 8.5.401.05                                      | . ■  |
| status calls devices                            |      |
| 8044<br>call connected                          | ×    |
| 8041@SEPSDK01.us.int.genesyslab.com:506C v 8044 | Call |

From this tab, you can perform the following operations:

- Answer an incoming call—click on the button of an *alerting* call to answer. If you were on another call, that call will be placed on hold.
- Hold a call—when you switch to another call, the currently active call is placed on hold.
- Retrieve a call-click on the the line button of a call on hold to retrieve that call.
- Hangup a call—click on the hangup button to terminate a call. You can terminate calls that are on hold.
- Dial and make a call—you can make a call by selecting an originating account (connection) from the connections combo box, entering a destination number, and clicking Call. Making a new call while another call is active places the existing call on hold.

| g Genesys Softphone                                                                                                    | ×    |
|----------------------------------------------------------------------------------------------------|------|
| 8.5.401.05                                                                                                    |      |
| status calls devices                                                                                                    |      |
| S.                                                                                                    |      |
|                                                                                                    |      |
| Real Provide State State |      |
| 8041@SEPSDK01.us.int.genesyslab.com:506C $\vee$ 8044                                                                                                    | Call |
| 8041@SEPSDK01.us.int.genesyslab.com: 60;tra<br>8042@SEPSDK01.us.int.genesyslab.com: 0;tra                                                                                                    |      |

# Muting the Microphone

The microphone button shows the current mute status, either muted or un-muted. Clicking the

microphone button changes the status.

| 뎡 Genesys Softphone                             | ×    |
|-------------------------------------------------|------|
| 8.5.401.05                                      | • ≡) |
| status calls devices                            | _    |
| 8044<br>call connected                          | ×    |
|                                                 |      |
| 8041@SEPSDK01.us.int.genesyslab.com:506C V 8044 | Call |

Mute/un-mute functionality works on the application level and not the system level:

- The mute button is only available when there is an active call.
- Muting the microphone in the Softphone is done on the session level. The mute status does not depend on the selected devices nor on device presence and status. A session may be muted even if a microphone is not plugged in.

You may also mute/un-mute the microphone from the tray icon menu. To mute/un-mute the input device:

- 1. Right-click on the Softphone icon, and click **Mute**.
- 2. From the same menu, click **Un-mute** un-mute the input device.

#### Important

The mute menu item is clickable only when the Genesys Softphone is in an active session.